# **VPC Login via Multi Fac - Authentication**

Login with your Employee ID and click Continue

| E-Mail or EmployeeID | FOR A BETTER WO<br>Log On |         |
|----------------------|---------------------------|---------|
| CONTINUE             | E-Mail or EmployeeI       | D       |
|                      | c                         | ONTINUE |
|                      |                           |         |

On first registration, input your mobile number to receive a VPC code, then Click Request New Code

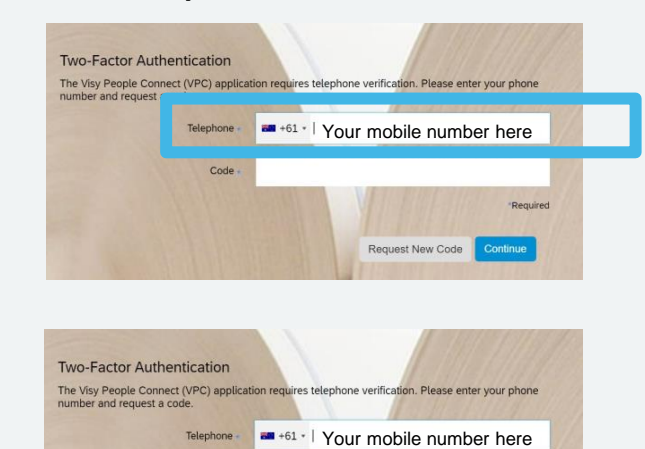

Required

Request New Code

Click Request New Code. Input code sent via SMS and click Continue.

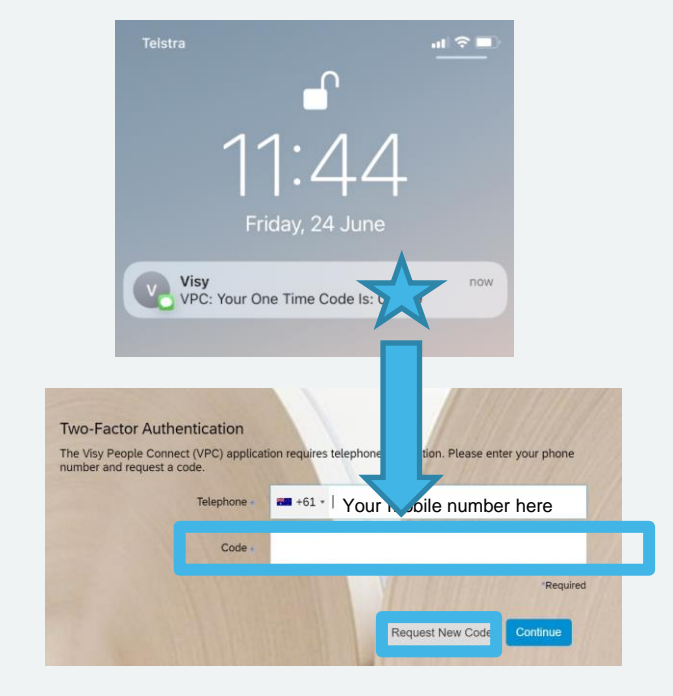

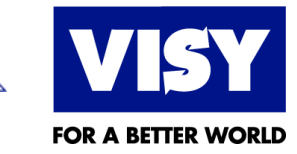

#### VPC via a Mobile Device

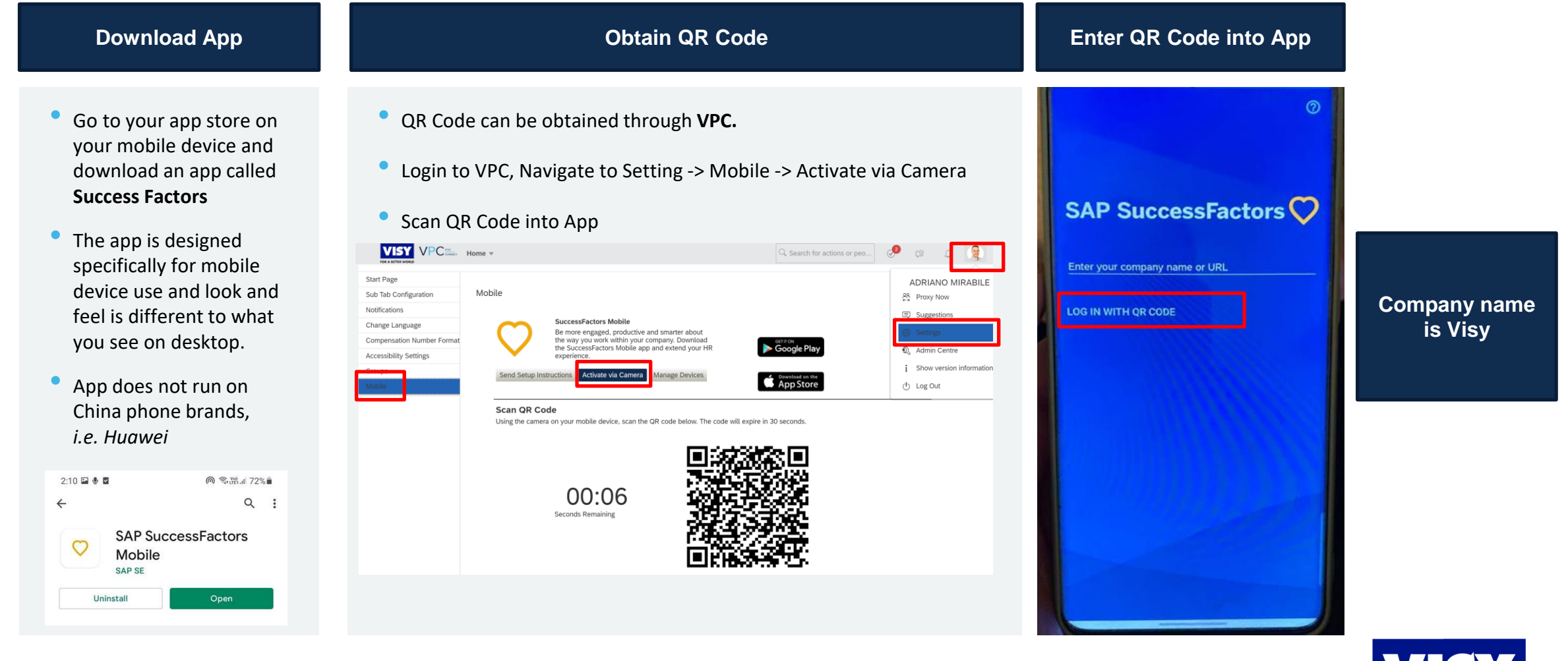

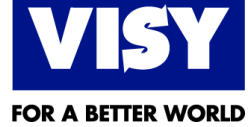

#### **VPC New Home Page**

|                                                                                                    | 100                                                                                                    | 關於                                                                                                    |                                                      |                                    | Good morning!                   |                                              |                                                           | Improve                                              | ments in To-Do                                      | Notification A                                                          |
|----------------------------------------------------------------------------------------------------|----------------------------------------------------------------------------------------------------|----------------------------------------------------------------------------------------------------|------------------------------------------------------|------------------------------------|---------------------------------|----------------------------------------------|-----------------------------------------------------------|------------------------------------------------------|-----------------------------------------------------|-------------------------------------------------------------------------|
| K Actions                                                                                                    | Request Time Off                                                                                                    | Crig Charl                                                                                                    | E<br>Admin Aketis Manage Goati                       | My Learning Report Cardie          | C<br>Reminders                  | New Quick                                    | Actions Area,                                             | most used Act                                        | ions.                                               |                                                                         |
| rovals ence Initiated for Submitted on 2 Mar 2022 od 2 Mar 2022 - 2 Mar 2022 e Type Pers. Leave With Centil. ence Duration 7 hours 30 minutes moval Status Pending te Details | Change Position<br>IT Support Engineer<br>50031343<br>Effective On 25 Feb 2<br>Submitted On 25 Feb 2<br>Submitted By<br>Review and Approve | 2022<br>2022                                                                                                    |                                                      |                                    |                                 | New <b>"Appr</b> will appear<br>highlighting | <b>rovals</b> " sectior<br>here. The Ne<br>g important in | n – Any approva<br>w Approval tile<br>formation abou | als you have ye<br>will appear au<br>ut the request | et to action<br>utomatically                                            |
| Ou Today       My Team       Ind a team member to complete<br>ting tasks.       2 tasks       2 tasks       All                                                               | Review Your Performance<br>Pr22 Performance Review<br>Year End Review<br>No dw date<br>Go to Form                                          | Time for a break?<br>It has been 36 days since your last<br>holiday.<br>You do not currently have any holiday planned.<br>Greate Absence | Your team has a birthday 19<br>coming up this month! |                                    |                                 | New " <b>For</b><br>reminders<br>period      | <b>You Today</b> " se<br>available to y                   | ection – Importa<br>ou will be highl                 | ant actions and<br>ighted here fo                   | d<br>r a specific                                                       |
| anisational Updates<br>Pending Requests                                                                                                    | Update Your Emergency Contact<br>Details                                                                                                   | Help with VPC<br>Duck reference Guide & e-Isarming video                                                                                 | Visy People<br>Support and resources                 | Visy Cateers<br>Marage your cateer | B Portal<br>VPM access required | HSE - Noggin<br>Incidere and risk management | help<br>help<br>Strice Now<br>VPI access required         | Visyble Read the latest issue<br>VPH access required | Visy Related Parties Declaration<br>System          | Mobile Application<br>Activate your device<br>Set up your mobile device |

FOR A BETTER WORLD

### Know more about Quick Actions

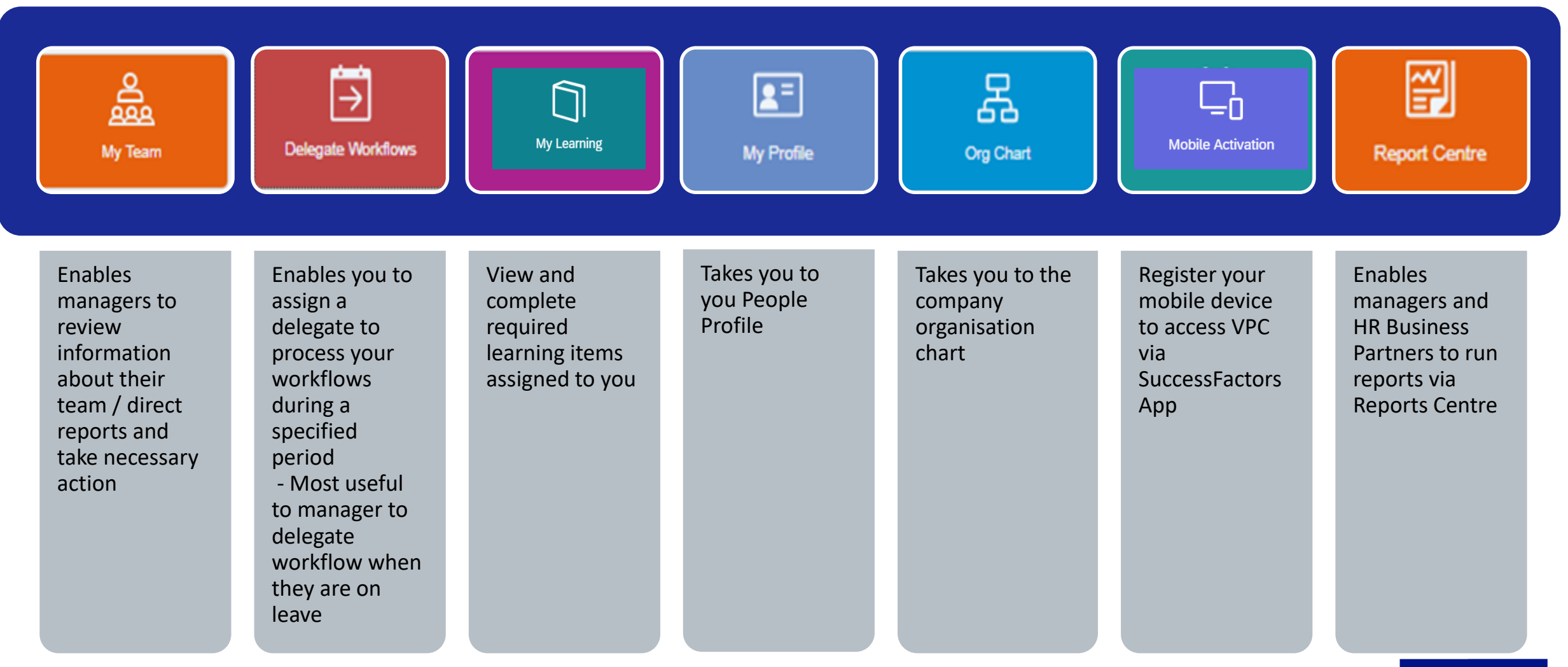

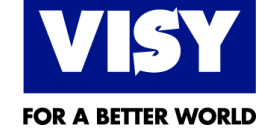

# Know more about "Approvals" section

**Approval** section where you can approve To-do tasks requesting your approval of something appear in the Approvals section. You can approve or decline the request

| Personal Informatior | n change             | Create Position                  |             | Create Purchased Annual Leave |                   |  |
|----------------------|----------------------|----------------------------------|-------------|-------------------------------|-------------------|--|
| RA Forklift Driver   | - Smithfield VB 100% | 2nd Learning Manager<br>40000292 |             | Management Ad                 | countant - SP1-18 |  |
| Effective On         | 23 Jun 2021          | Effective On                     | 1 Jan 1900  | Effective On                  | 1 101 2021        |  |
| Cuberitte d Or       | 23 Jun 2021          | Submitted On                     | 15 Jul 2021 | Cuberitte d Or                | 1 Jul 2021        |  |
| Submitted On         | 23 Jun 2021          | Submitted By                     |             | Submitted On                  | 1 Jul 2021        |  |
| Submitted By         |                      | Review and Approve               |             | Submitted By                  |                   |  |
| View Details         |                      | <u>Review and Approve</u>        |             | Review and Approve            |                   |  |
|                      |                      | Mour All                         |             |                               |                   |  |

- This tile will only appear when you have a pending workflow for you to action
- Approvals are segregated in different folder
- Non approval To-Do's will display in the For you Today Section

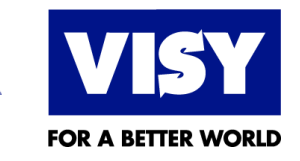

## Know more about "For you Today "section

**For You Today** section - They're automatically generated by the system. Sometimes the For You Today section can be blank, if there's no content to be shown.

- For you today sections contain information necessary to perform a task. To navigate to a module page user clicks on a specific page link.
- Engagement Cards are Dynamic and no two users will see the same cards.

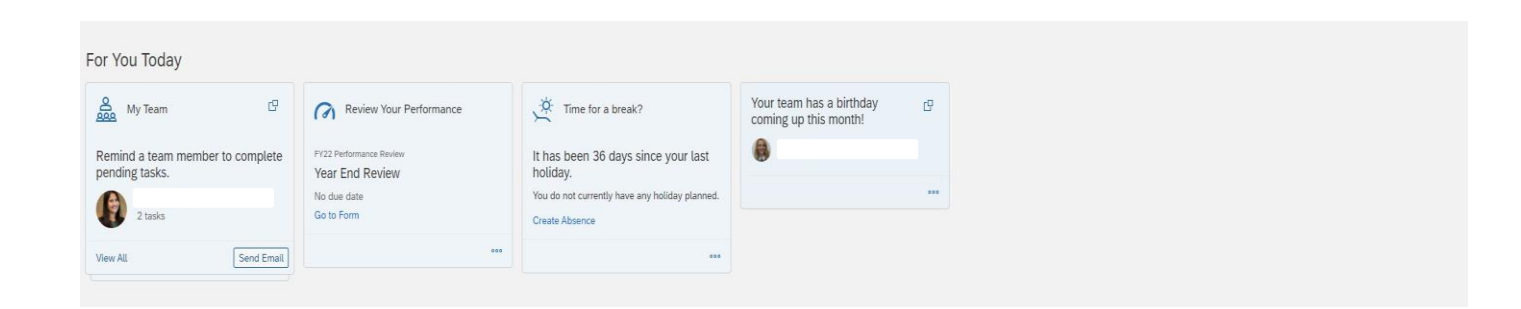

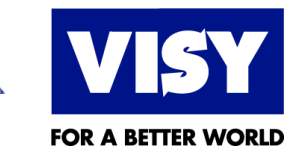

# Know more about "Organisational Update" section

**Organizational Updates** section with custom content for your organization. VPC is provide quick link to all related function or query like B-portal, Visy People, Visy Careers, etc.

• Looking for Quick reference guide or reading material for VPC click on "Help with

VPC"

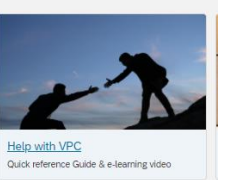

 Have issue with VPC or you are stuck with some transition let our team know by lodging a ticket on Service now

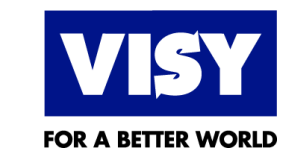

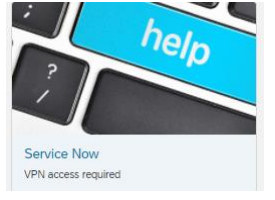

# **VPC Mobile New Home Page**

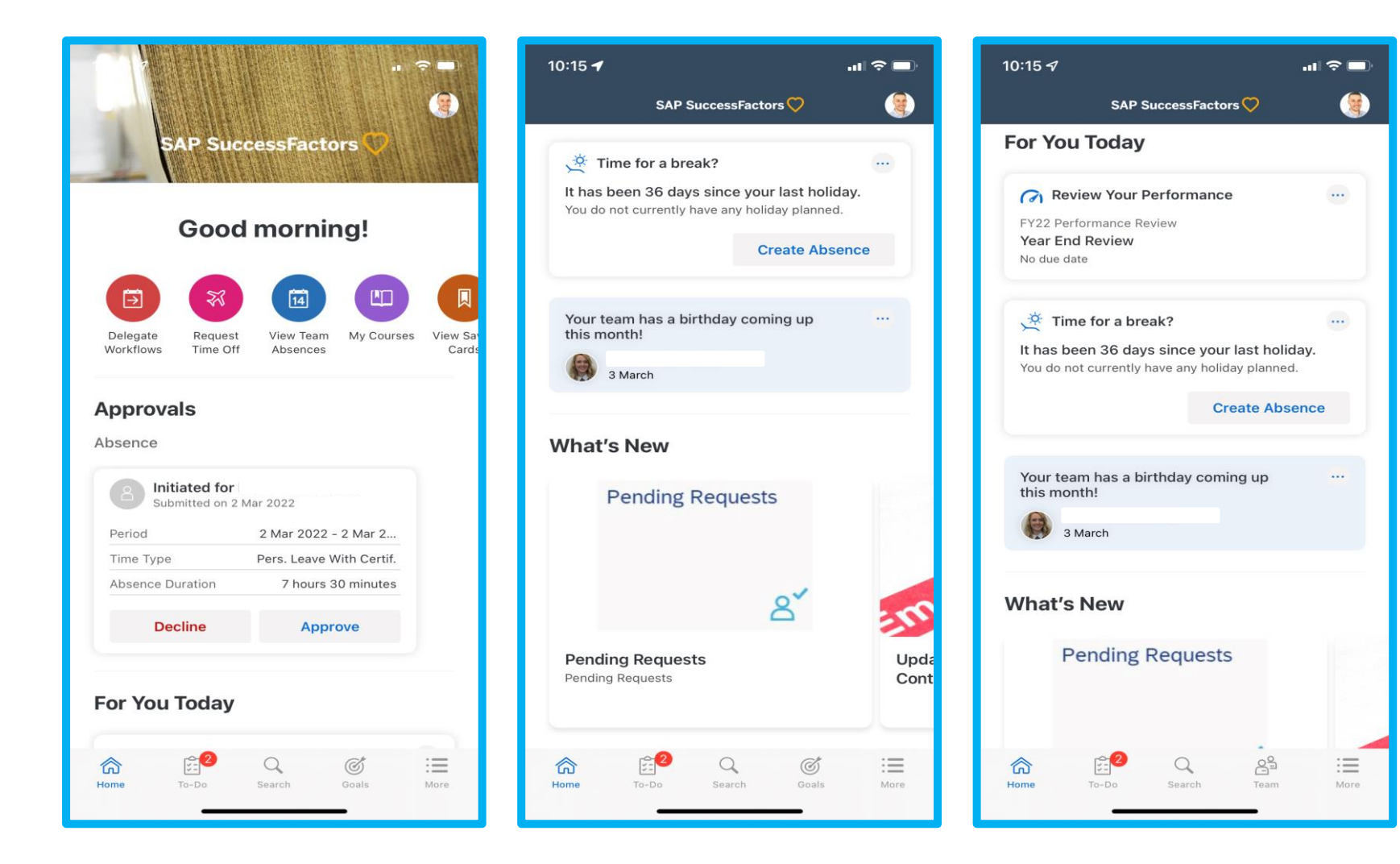

#### New Home Page will look and feel the same on your mobile device

"\*The new sections will only be visible if they are applicable to you."

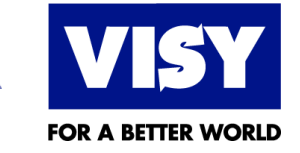